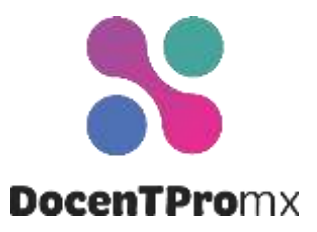

# Actividad didáctica Suma de fuerzas

| Recurso                       | Fuerzas en equilibrio en simuladores PHET                                                                           |
|-------------------------------|----------------------------------------------------------------------------------------------------|
| Formato                       | Video                                                                                                    |
| Tema de matemáticas vinculado | <ul> <li>Suma de números positivos y negativos</li> </ul>                                                           |
| Objetivo                      | Sumar números negativos y positivos y comprobar los resultados con el software "Fuerzas y Movimiento: Fundamentos". |

## Pasos:

## 1. Introducción

• Observen el video: "Fuerzas en equilibrio en simuladores PHET".

## 2. Configuración

- Pide a los estudiantes que abran la simulación "Fuerzas y Movimiento: Fundamentos" y vayan a la sección "Tira y afloja" (<u>https://phet.colorado.edu/es\_PE/simulations/forces-and-motion-basics</u>).
- Guíalos para que se familiaricen con la interfaz.
- Para comenzar la actividad, revisen que la casilla "Valores" esté activada y la casilla "Suma de fuerzas", desactivada.

#### 3. Números positivos y negativos

 Indica que los valores del lado izquierdo representan los números negativos, mientras que los del lado derecho representan los números positivos.

#### 4. Suma de fuerzas

• Pide que coloquen a un jugador azul de un tamaño y a uno rojo de diferente tamaño.

- Pregunta quién ganará.
- Solicita que realicen la suma de fuerzas y digan el resultado.
- Reproduzcan la simulación y al final activen la casilla "Suma de fuerzas".
- Discutan los resultados obtenidos.

## 5. Experimentación

- Anima a los estudiantes a poner diferentes números y tamaños de jugadores, que predigan quién ganará y realicen la suma de fuerzas.
- Realicen la comprobación activando la simulación y la casilla "Suma de fuerzas".

## 6. Conclusión y reflexión

• Comenten en grupo los hallazgos y aprendizajes.